## AGENDAMENTO de AULAS - NPJ -

Para agendar as aulas no NPJ - Núcleo de Prática Jurídica - O Aluno deverá acessar o sistema WEBALUNO da Instituição e entrar com o seu "Login e Senha".

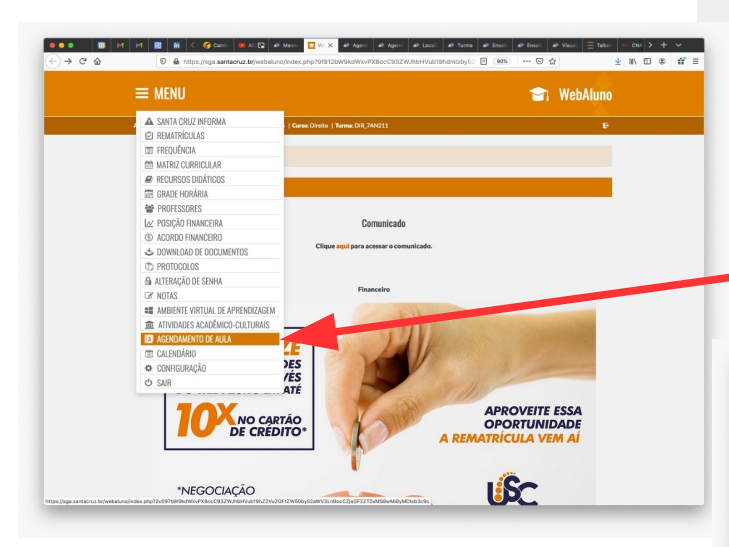

O sistema apresentará as disciplinas nas quais o aluno poderá realizar o agendamento de suas aulas. Ao lado da disciplina, o sistema apresentará o botão "Novo Agendamento" no qual se deverá clicar;

Será exibida uma tela com instruções e termos do "Agendamento" com os quais o Aluno deve concordar, clicando no botão "Aceito"

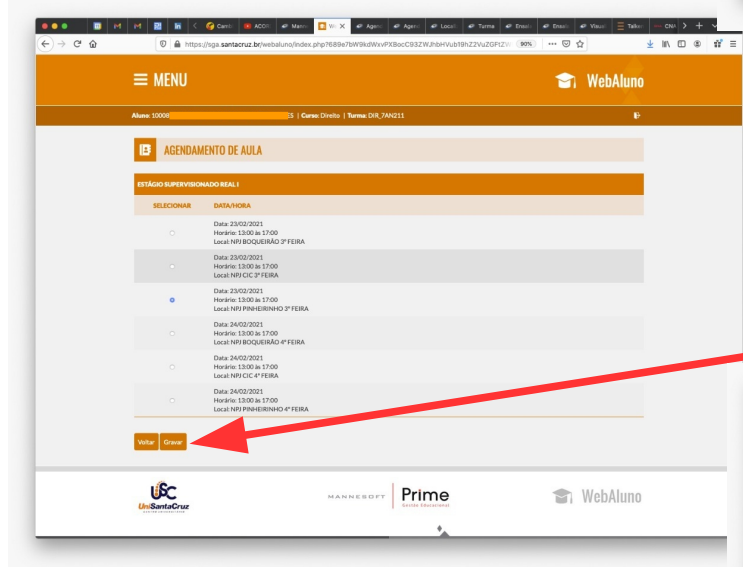

O Sistema aceitando o Agendamento exibirá a Tela com a mensagem "Agendamento cadastrado com sucesso !" e também uma relação com todas as datas de Aulas Agendadas.

USC . 💼 WebAluno **Novo WebAluno** 4 1

Após acessar ao sistema, deverá clicar na opção do menu "Agendamento de Aula",

| ●●●● ■ M<br>← → ♂ ŵ | M B K C Cents MACON Marcin T With X Marcin Marcin Marcin Tame Marcin Tame Marcin Tame Marcin Tame Marcin Tame Marcin Tame Marcin Tame Marcin Tame Marcin Tame Marcin Marcin <thmarcin< th=""> Marcin Marci</thmarcin<> | Image: Image: |
|---------------------|----------------------------------------------------------------------------------------------------|----------------------------------------------------------------------------------------------------|
|                     | ≡ MENU                                                                                                    | 🕤 WebAluno                                                                                                    |
|                     | Alune 1000ii 5   Cures Direito   Turma: DIR;7A1211                                                                                                    | Ð                                                                                                    |
|                     | IB AGENDAMENTO DE AULA                                                                                                    |                                                                                                    |
|                     | ESTÁGIO SUPERVISIONADO REAL (2021/1)                                                                                                    | Novo Agendamento                                                                                                    |
|                     |                                                                                                    |                                                                                                    |
|                     |                                                                                                    | 😭 WebAluno                                                                                                    |
|                     | · · ·                                                                                                    |                                                                                                    |

O Sistema apresentará a tela com as opções para escolha da Data, Hora e Local da "Primeira Aula", sendo que demais Aulas serão marcadas a cada 7 dias (semanalmente) sempre no mesmo dia da semana, hora e local, e, após selecionado clica-se no botão "Gravar"

| ≡ menu                                                                          |                                        |          | 💼 WebAluno       |  |  |
|---------------------------------------------------------------------------------|----------------------------------------|----------|------------------|--|--|
| Alune 1000                                                                      | S   Curse: Direito   Turma: DIR_7AN211 |          | Ð                |  |  |
| Agendamento cadastrado com sucesso !                                            |                                        |          |                  |  |  |
| ESTÁGIO SUPERVISIONADO REAL I (2021/1)                                          |                                        |          |                  |  |  |
| DATA/HORA                                                                       |                                        | PRESENÇA | NOVO ATENDIMENTO |  |  |
| Data: 23/02/2021<br>Herárie: 13:00 às 17:00<br>Local: NPJ PINHEIRINHO 3º FEIRA  |                                        | ×        |                  |  |  |
| Data: 02/03/2021<br>Horsinis: 13:00 Ja 17:00<br>Local: NPI PINHEIRINHO 3º FEIRA |                                        |          |                  |  |  |
| Data: 09/03/2021<br>Horárie: 13:00 Js 17:00<br>Local: NPJ PINHEIRINHO 3º FEIRA  |                                        | *        |                  |  |  |
| Deta: 16/03/2021<br>Honirio: 13:00 Ja 17:00<br>Local: NPI PINHEIRINHO 2º FEIRA  |                                        |          |                  |  |  |
| Data: 23/03/2021<br>Horário: 13:003s 17:00<br>Local: NPJ PINHEIRINHO 3º FEIRA   |                                        | *        |                  |  |  |
| Dete: 30/03/2021<br>Heniris: 13:00 is 17:00<br>Local: NPI PINHEIRINHO 3º FEIRA  |                                        | *        |                  |  |  |
| Data: 04/04/2021<br>Horáris: 13.003s 17.00<br>Local: NPJ PINHEIRINHO 3º FEIRA   |                                        | *        |                  |  |  |
| Dete: 13/04/2021<br>Heniris: 13:00 is 17:00<br>Local: NPI PINHEIRINHO 3º FEIRA  |                                        | *        |                  |  |  |
| Data: 20/04/2021<br>Horário: 13:00 às 17:00<br>Local: NPI PINHEIRINHO 3º FEIRA  |                                        | *        |                  |  |  |
| Data: 27/04/2021                                                                |                                        |          |                  |  |  |